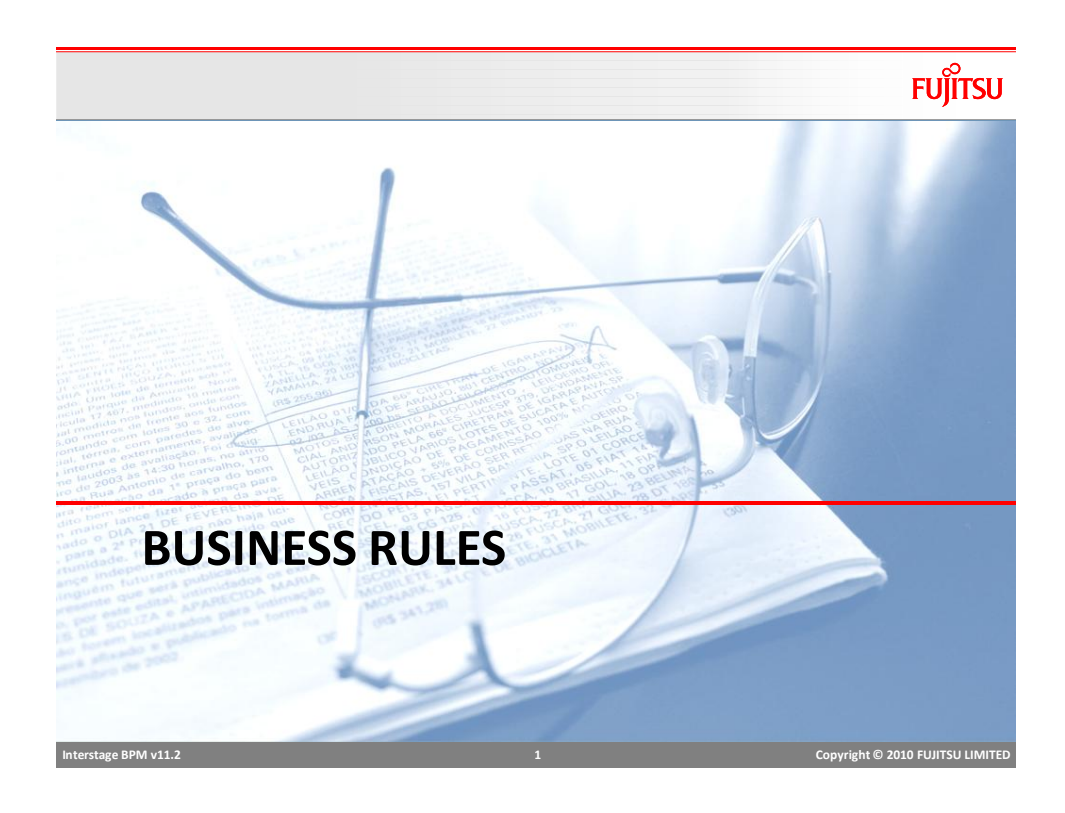

## **Business Rules**

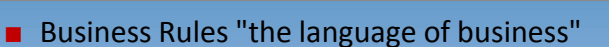

- Business logic, policies can be expressed as Business Rules
- Rules are stored in a repository and shared between activities, processes or even other applications.
- Business users can modify rules without reprogramming
  - Reduced costs and provides faster turnaround time
  - Increased visibility
  - Business experts have the control instead of technical experts

| Example                                |   |                                  |
|----------------------------------------|---|----------------------------------|
| lJ<br>credit rating is between 700-750 |   |                                  |
| and                                    |   |                                  |
| age between 30-35                      |   |                                  |
| then                                   |   |                                  |
| APR is 5.6%                            |   |                                  |
| Interstage BPM v11.2                   | 2 | Copyright © 2010 FUJITSU LIMITED |

FUJITSU

# Business Rules Support Interstage BPM supports integration with third party Business Rule Engines (BRMS) Out-of-the-box Actions to integrate with ILog JRules Fair Isaac Blaze Advisor Other third party engines can be integrated using Web Service or Java Interface. In-built support for defining and executing Business Rules

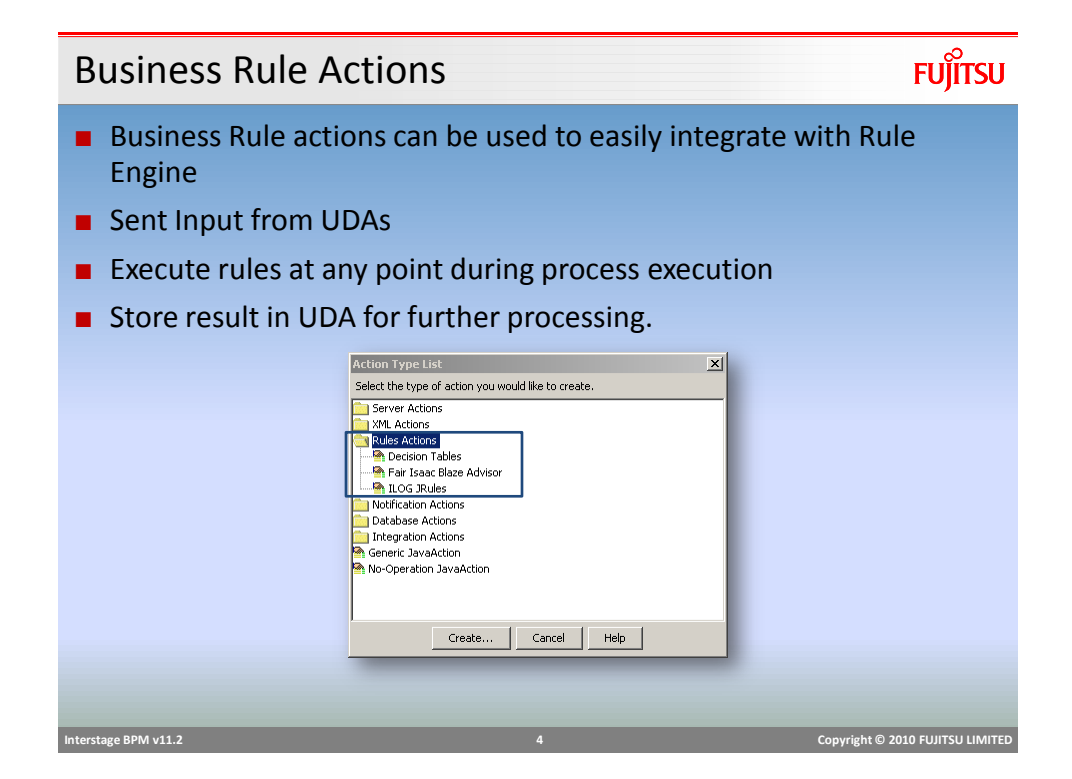

#### **Decision Tables**

- Decision Tables allow users to create business rules in Studio.
- Create and package rules with process applications
- Rules can be shared among all process definitions within the application.
- Rules are stored in XML format.
- Organization
  - Application contains Process Definition and "Rulesets"
  - Rulesets contains Decision Tables
  - Ruleset is a logical grouping of DTs
  - Any process definition can access any DT

**Creating a Decision Table** 

- Decision Table Editor in Studio provides easy GUI interface to define rules
  - create and manage Decision Tables; and
  - Validate business rules.

| General                                                 |                                                              | Validate                      |                |          |          |  |
|---------------------------------------------------------|--------------------------------------------------------------|-------------------------------|----------------|----------|----------|--|
| Name *:                                                 | LoanType                                                     | Test rules defined in this of | ecision table. |          |          |  |
| Description :                                           | Rule to approve and route the Loan Application               | Valdate Rules                 |                |          |          |  |
| Created Date :<br>Modified Date :                       | Wed Oct 21 09:02:50 EST 2009<br>Wed Oct 21 09:02:51 EST 2009 |                               |                |          |          |  |
| Conditions                                              |                                                              |                               |                |          |          |  |
| ▶ Results                                               |                                                              |                               |                |          |          |  |
| + Decisions                                             |                                                              |                               |                |          |          |  |
|                                                         |                                                              |                               |                |          |          |  |
|                                                         |                                                              |                               |                |          |          |  |
|                                                         |                                                              |                               |                |          |          |  |
|                                                         |                                                              |                               |                |          |          |  |
|                                                         |                                                              |                               |                |          |          |  |
| <u>.</u>                                                |                                                              |                               |                |          | <u>,</u> |  |
| Properties                                              | Style Street Editor R                                        |                               |                |          | 2        |  |
| Properties     O errors, 0 wernin                       | Syle Sheet Editor of Contractions (2)                        |                               | (******        | 1        | <u> </u> |  |
| Properties     Oerrors, 0 warnin     Description        | Solo Seet Câra Roman B                                       |                               | Resource       | Location | Project  |  |
| Properties     Description                              | 2 Sols Sections R                                            |                               | Resource       | Location | Project  |  |
| Properties      O errors, 0 warnin     Description      | Shir Dent Caur R                                             |                               | Resource       | Location | Project  |  |
| Properties     Properties     Description               | Sole Sheet Calor Romanna B<br>9, Orris                       |                               | Resource       | Location | Project  |  |
| Properties     Description                              | 296 Sect Day R                                               |                               | Resource       | Location | Project  |  |
| Properties     Description                              | Solo Sheet Calar Roman &                                     |                               | Resource       | Location | Project  |  |
| Properties     Demors, 0 warnin     Description         | Solo Sheet Calary Romanna B                                  |                               | Resource       | Location | Project  |  |
| Properties     Properties     Properties     Properties | Solo Dent Care Romanna (6<br>9, Cirlo                        |                               | Resource       | Location | Project  |  |

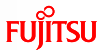

| 6  | o<br>O |
|----|--------|
| FU | ITSU   |

Copyright © 2010 FUJITSU LIMITED

#### **Create Rule Set**

FUĴĨTSU

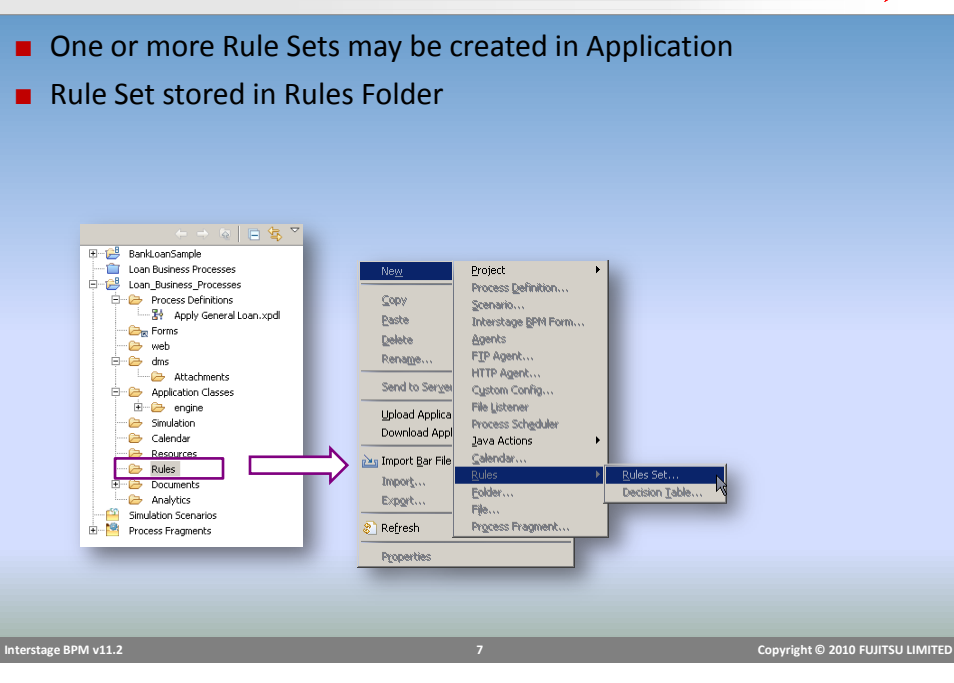

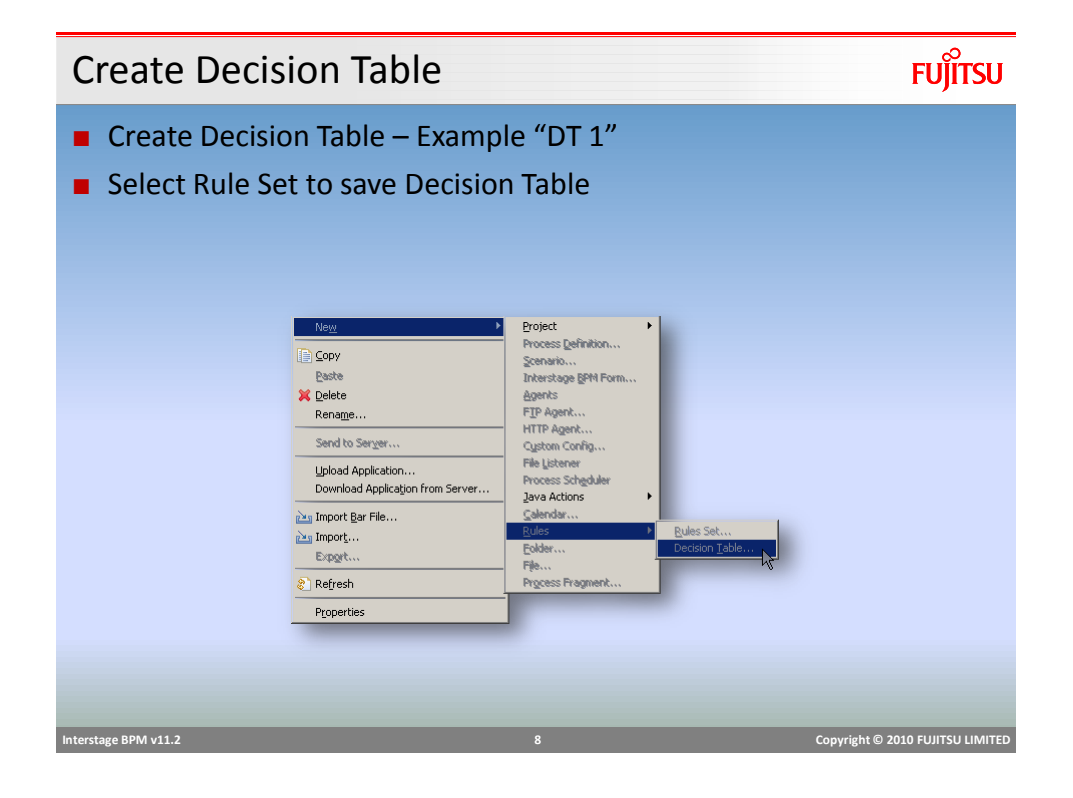

## **Decision Table Elements**

# FUĴĨTSU

FUJITSU

#### Decision Table Elements

- Name
- Description
- Conditions
  - Conditions are "if" part of business rules e.g. "if Customer 'age is between 25-35"
  - Here Customer's Age will be mapped to a UDA for input

#### Results

- Are "then" part of business rules e.g. "then APR is 5.6%"
- APR will be mapped to a UDA for output
- Decisions
  - Each combination of condition and result form one decision, OR each rule in decision table is considered a decision.

| Interstage BPM v11.2 | 9 | Copyright © 2010 FUJITSU LIMITED |
|----------------------|---|----------------------------------|
|                      |   |                                  |

# **Defining Conditions**

#### Name

- Conditions can be defined by using arbitrary names of condition attribute e.g. "Customer Age"
- A Rule may have multiple condition attributes
- Each condition attribute is evaluated with "AND" operator in decision execution.

▼ Conditions

- Description
  - Used for documentation

| Define a list of conditi | on variables to be | included in the decision t | able.  |   |
|--------------------------|--------------------|----------------------------|--------|---|
| Name                     | Description        | Data Dictionary            | Туре   |   |
| ProcessName              |                    | New                        | STRING | 1 |
| CustomerName             |                    | New                        | STRING |   |
|                          |                    |                            |        |   |
|                          |                    |                            |        |   |
|                          |                    |                            |        |   |

- TypeData type of attribute, this
  - should match the UDA to map

#### **Defining Conditions: Data Dictionary**

- Data Dictionary provides an option to substitute an input value with something else before rule evaluation
- Substitution may be required in scenarios where data is coming from another system and values used are coded.

#### Data Dictionary Mapping

- Input value: value of UDA e.g. EXEC
- Substitute Value: mapping value to be used for rule evaluation e.g. "Executive"

#### Example:

**Customer Type** Executive – EXEC President Club - PRSCLB

# Interstage BPM v11.2 Copyright © 2010 FUJITSU LIMITED

## **Defining Results**

- Define result attribute names and data-types
- A rule may have multiple result attributes, each maps to a UDA
- After rule execution, result UDAs are updated.
- Attribute names can be different from UDA names, mapping is done separately.

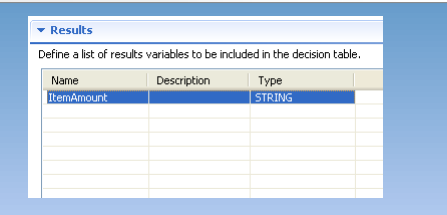

# 题 Data Dictionary Name CustomerName Type STRING Input Value Substitute Valu OK Cancel

Copyright © 2010 FUJITSU LIMITED

# FUJITSU

FUĴĨTSU

#### Decisions

#### Decisions section is created based on information provided in Condition and Result section.

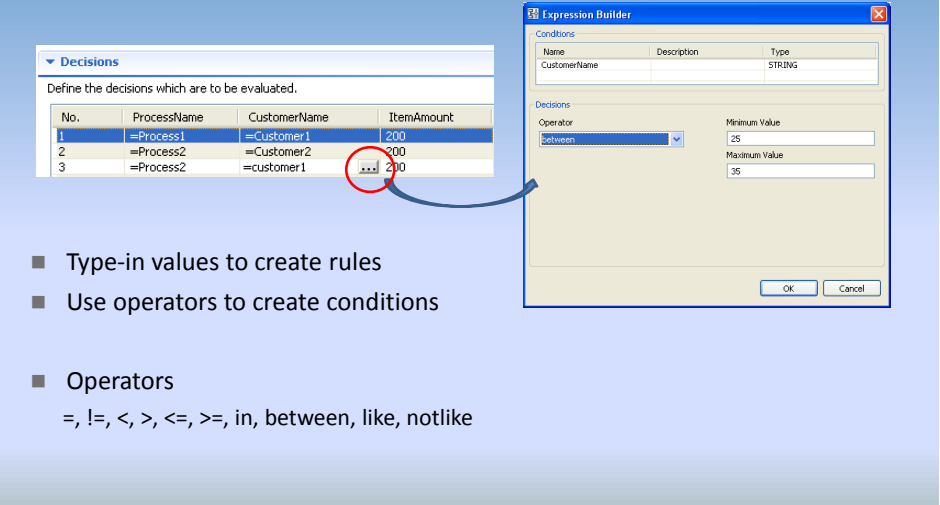

Rule ExecutionFUITSURules in a DT are evaluated sequentiallyOnce a rule matches input condition, execution stops and results are returned.DT does not validate rules for overlapping condition

e.g. >=100 and <=100 both conditions will be true for a value of 100</p>

| etine | the decisions which are to be evalu | sated.  |        |
|-------|-------------------------------------|---------|--------|
| No.   | loanAmt                             | percent | bbA    |
| 1     | <10000                              | .25     | 145    |
| 2     | between("10000","100000")           | .50     | Remove |
| 3     | >100000                             | .75     |        |
|       |                                     |         | Сору   |
|       |                                     |         | Paste  |
|       |                                     |         | Up     |
|       |                                     |         | Down   |

Rule sequence can be changed by using "Up" and "Down" buttons

Interstage BPM v11.2

Copyright © 2010 FUJITSU LIMITED

FUJITSU

#### FUĴĨTSU **Testing Decision Table** Test the rule by selecting "Validate Rules" Decision Table General Validate Test rules defined in this decision table Name \*: SimpleInterest Validate Rules Business Rule Calculates Simple Interest Description : Enter different Condition Values × Decision Number. loanAm 5000 20000 500000 Rule# Add Remove Сору Up Down • Test Close Interstage BPM v11.2 Copyright © 2010 FUJITSU LIMITED

FUJITSU **Decision Table Java Action** Decision tables can be invoked in process definition by adding Decision Table Action at a node or at Process Definition level. iLog JRules (IBM) or Blaze Rules engine can also be connected to execute rules using available Actions × Select the type of action you would like to create Server Actions XML Actions Rules Actions Decision Tables Fair Isaac Blaze Advisor Notification Actions Database Actions Database Accounts Integration Actions Generic JavaAction No-Operation JavaAction Create... Cancel Help Interstage BPM v11.2 Copyright © 2010 FUJITSU LIMITED

## **Decision Table Java Action**

 Action interface shows all available rules sets and tables within application.

Details

Configure:

Interstage BPM v11.2

- Select Decision Table to execute
- Map UDAs for Condition attribute
- Map UDAs for result attribute
- UDAs are filtered based on Data Type
- XML UDA can be used to map to String condition with XPath

| ules Set:      | InterestDisc     |              |    |        |   | -   |
|----------------|------------------|--------------|----|--------|---|-----|
| ecision Table: | SimpleInterest   |              |    |        |   | -   |
| Data Mapping   |                  |              |    |        |   |     |
| Name           | Condition/Result | UDA          |    | XPath  |   |     |
| loan Amt       | Condition        | creditVolume |    |        |   |     |
| percent        | Result           | assurance    |    |        |   |     |
|                |                  |              |    |        |   |     |
|                |                  |              |    |        |   |     |
|                |                  |              |    |        |   |     |
|                |                  |              | СК | Cancel | н | slp |
|                | _                | _            |    |        |   |     |

#### **Blaze Advisor Action**

- Blaze Advisor uses "service" and "deployment manager" XML configuration files to connect to engine.
- In order to invoke Blaze Engine from BPM
  - Generate configuration files in Blaze
  - Copy ".server" and ".dmanager" files in "dms/attachment" folder in application
  - Browse and select server config files
  - Select service name and entry points

| Action Editor - Set | Rules                                                                 | $\mathbf{X}$ |
|---------------------|-----------------------------------------------------------------------|--------------|
| Details             |                                                                       |              |
| Action Name:        |                                                                       |              |
| Notes:              | This action is used to execute the<br>Fair Isaac Blaze Advisor Rules. |              |
| Server Config File: |                                                                       |              |
| Service Name:       | ×                                                                     |              |
| Entry Point:        |                                                                       |              |
|                     |                                                                       |              |
|                     |                                                                       |              |
|                     |                                                                       |              |
|                     | OK Cancel Help                                                        |              |

Note: follow admin guide for setting classpath and other configuration to invoke Blaze from BPM Engine.

Copyright © 2010 FUJITSU LIMITED

FUITSU

Copyright © 2010 FUJITSU LIMITE

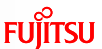

#### iLog JRules Action

# FUĴĨTSU

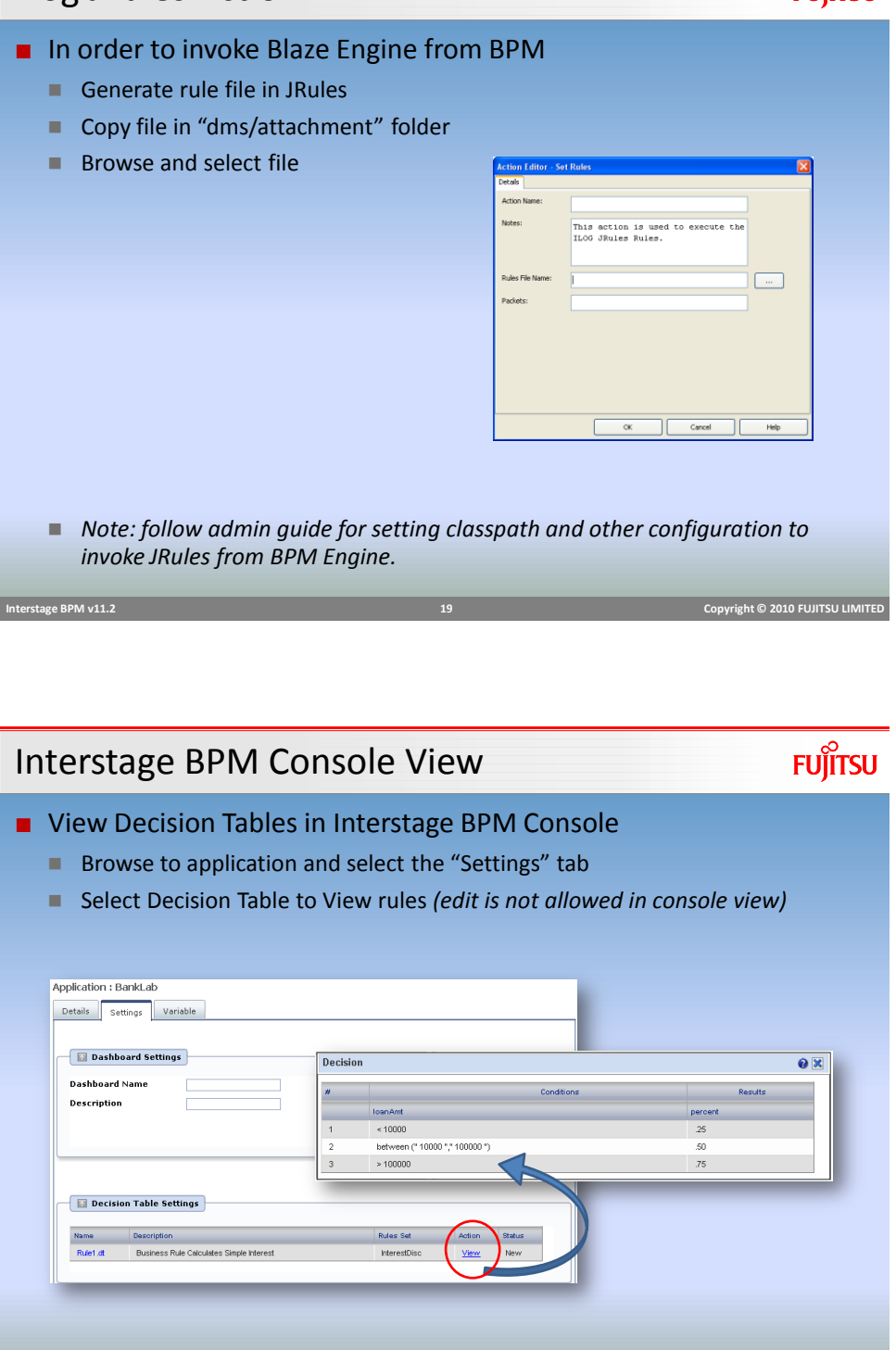

Interstage BPM v11.2

20

Copyright © 2010 FUJITSU LIMITED

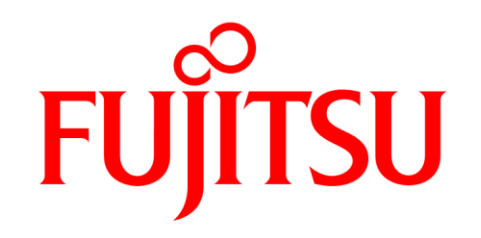

shaping tomorrow with you